# **TUTORIEL CRÉATION ET CONNEXION À UN COMPTE USAGER**

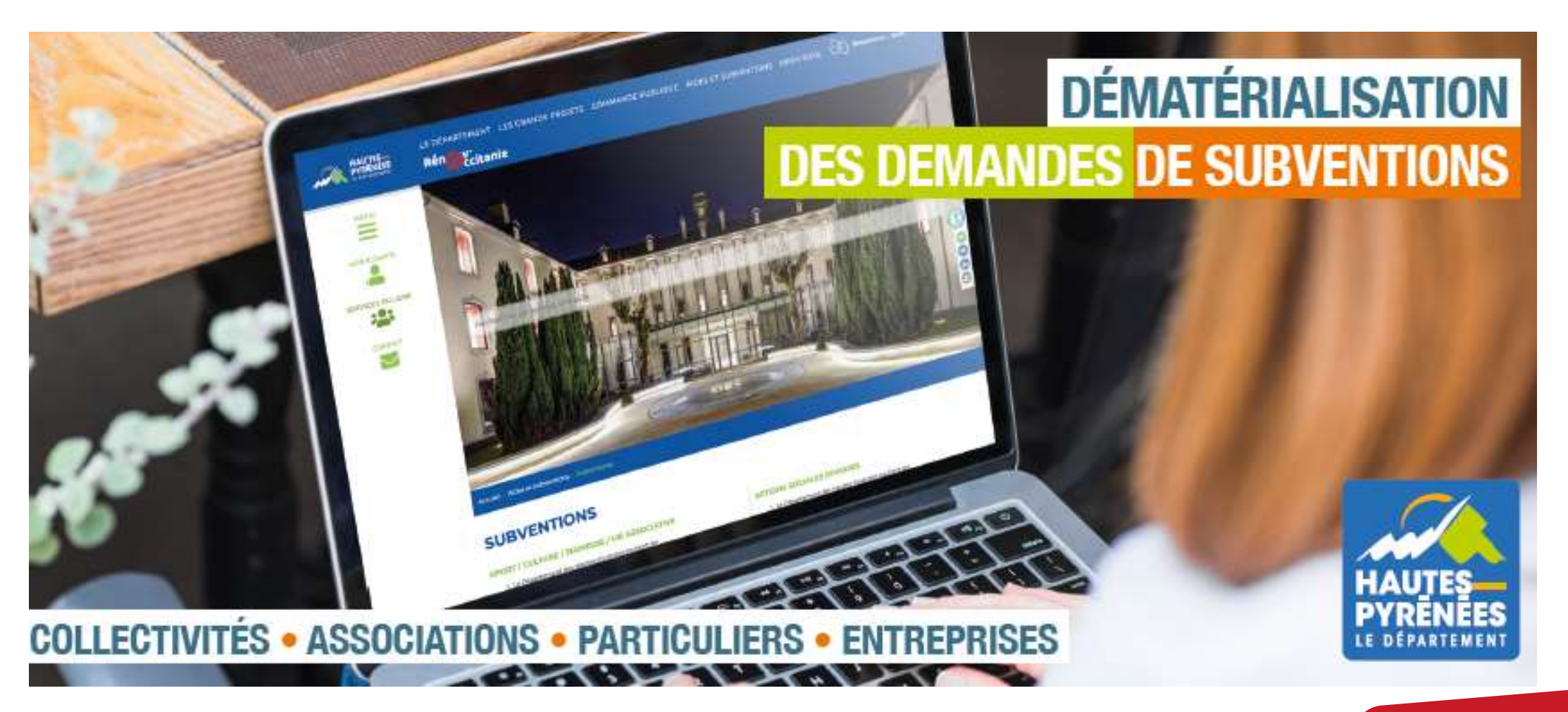

subventions.ha-py.fr

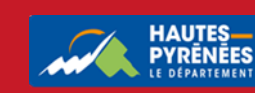

1. Sur le site du Conseil Départemental hautespyrenees.fr , cliquez sur Aides et subventions puis Subventions ou Appels à projets (selon le dispositif à solliciter)

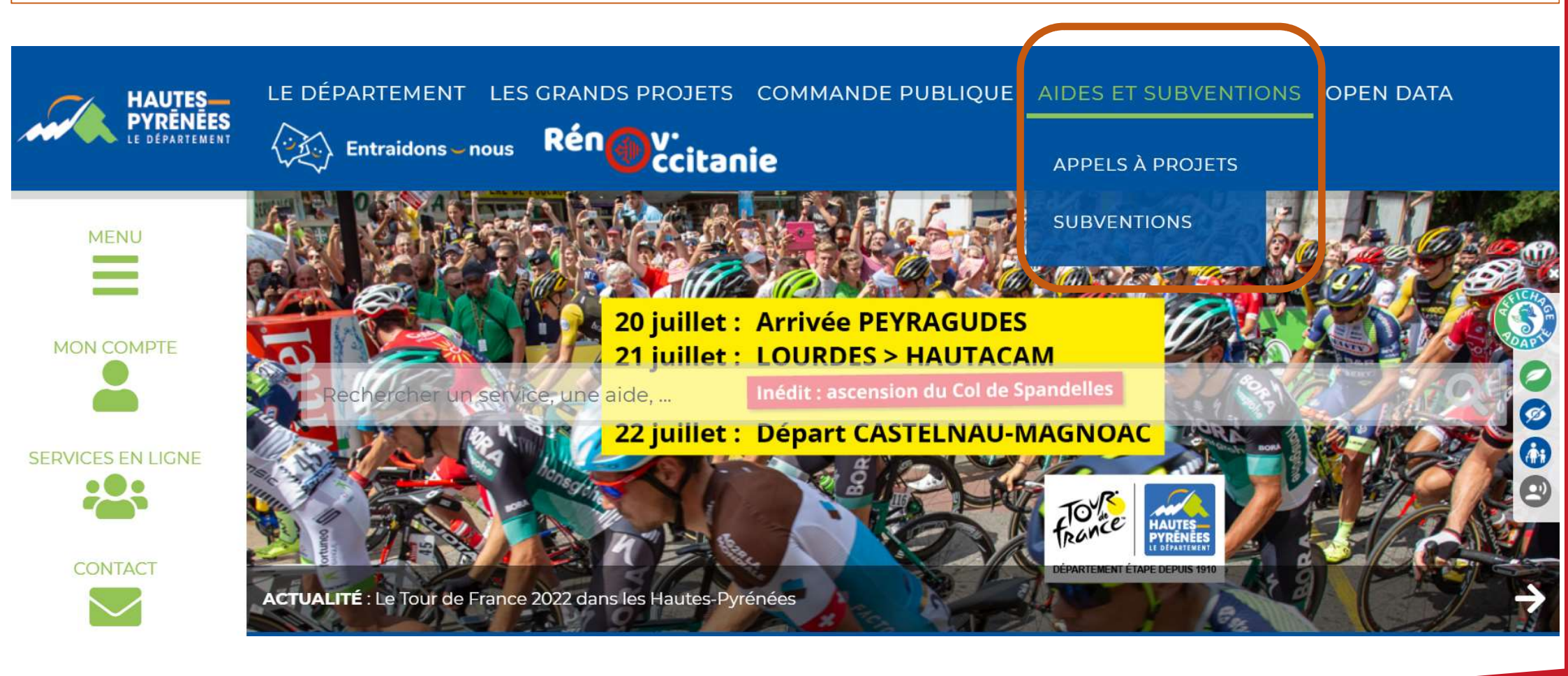

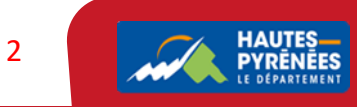

## Fonds d'Aménagement Rural (FAR)

Le Département des Hautes- Pyrénées soutien les communes de moins de 2 000 habitants et leurs groupements pour des travaux de voirie ou d'équipements communaux (bâtiments, matériel, ...) réalisés sur des communes de moins de 2 000 habitants.

Le Département peut vous apporter un soutien financier.

Le dossier de demande de subvention doit être déposé avant le 31 janvier de l'année de la demande.

A compter du 1<sup>er</sup> décembre 2021, les demande de subventions sont dématérialisées sur la plateforme de dépôts à l'adresse suivante : <u>https://subventions.ha-py.fr/</u>

Ce nouveau service, innovant et pratique, offrira de nombreux avantages : simplification du dépôt des demandes, accès 24h/24 à la plateforme, informations sécurisées, échanges dématérialisés entre les demandeurs et les services instructeurs, suivi de l'avancement des demandes ...

Retrouvez ci-dessous les tutoriels pour créer un compte et déposer une première demande de subvention.

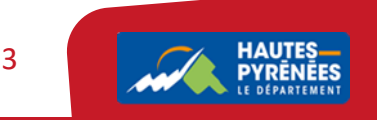

# 3. Vous êtes redirigés vers le portail. Cliquez sur Créer un compte

# Bienvenue

Connectez-vous à votre espace personnel.

| ot de passe |             |             |             |                |
|-------------|-------------|-------------|-------------|----------------|
|             |             |             |             |                |
|             |             |             |             | Se connecter 🔹 |
|             | it de passe | it de passe | it de passe | it de passe    |

## 4. Complétez tous les champs puis cliquer sur Créer mon compte

## Créez votre compte

Les champs marqués d'un astérisque (\*) sont obligatoires.

| Vos informations de connexion  |                                                                            |
|--------------------------------|----------------------------------------------------------------------------|
| ldentifiant *                  | 8 à 32 caractères sans espace ni apostrophe (utiliser – ou . pour séparer) |
| Mot de passe *                 | 8 caractères minimum, dont 1 minuscule, 1 majuscule,                       |
| Confirmation du mot de passe * | 1 chiffre et 1 caractère spécial                                           |

Vos informations personnelles

| Civilité *                               | Monsieur 🗸                |
|------------------------------------------|---------------------------|
| Nom *                                    | DEVILLE                   |
| Prénom *                                 | Michel                    |
| Adresse électronique *                   | micheldeville@lapause.net |
| Confirmation de l'adresse électronique * | micheldeville@lapause.net |

Créer mon compte

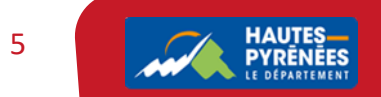

## 5. Un message vous indique que la demande a été enregistrée et qu'un mail d'activation va être envoyé

### Créez votre compte

Les champs marqués d'un astérisque (\*) sont obligatoires.

#### Validation

Votre demande de création de compte est enregistrée. Vous allez recevoir un courriel afin d'activer votre compte. En cas de non-réception du courriel, merci de vérifier dans vos dossiers de courriers indésirables ou spams.

Écran de connexion 🖲

Le mail d'activation est valable 72 heures

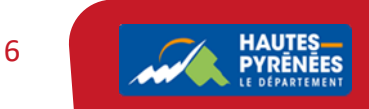

| o, Dans volic messagene, selectionnez le man et enquez sur le nen à activatio | 6. C | Dans votre | messagerie, | sélectionnez | le mail et clic | quez sur le lie | n d'activatio |
|-------------------------------------------------------------------------------|------|------------|-------------|--------------|-----------------|-----------------|---------------|
|-------------------------------------------------------------------------------|------|------------|-------------|--------------|-----------------|-----------------|---------------|

Bonjour Monsieur

Nous venons de recevoir une demande de création de compte à votre nom sur l'espace de la collectivité.

Votre identifiant est :

Pour valider votre compte et accéder à votre espace personnel, merci de cliquer sur le lien suivant (ou de coller cette adresse dans votre navigateur) :

Activation de votre compte

Attention, ce lien est valable pour une durée de 72 heures maximum. Au-delà de ce délai, vous devrez recommencer la procédure sur le site https://subventions.ha-py.fr.

Cordialement,

Le Département des Hautes-Pyrénées

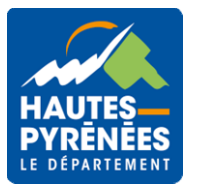

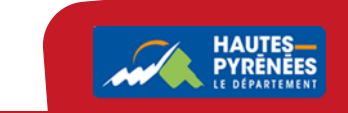

## 7. Le compte est activé. Cliquez sur Ecran de connexion

### Bienvenue

Confirmation de création de compte

Validation

Votre compte est désormais activé. Vous pouvez vous connecter au portail.

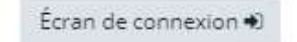

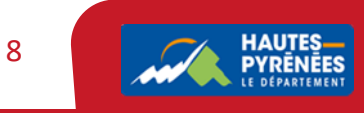

## 8. Renseignez l'identifiant et le mot de passe puis cliquez sur se connecter

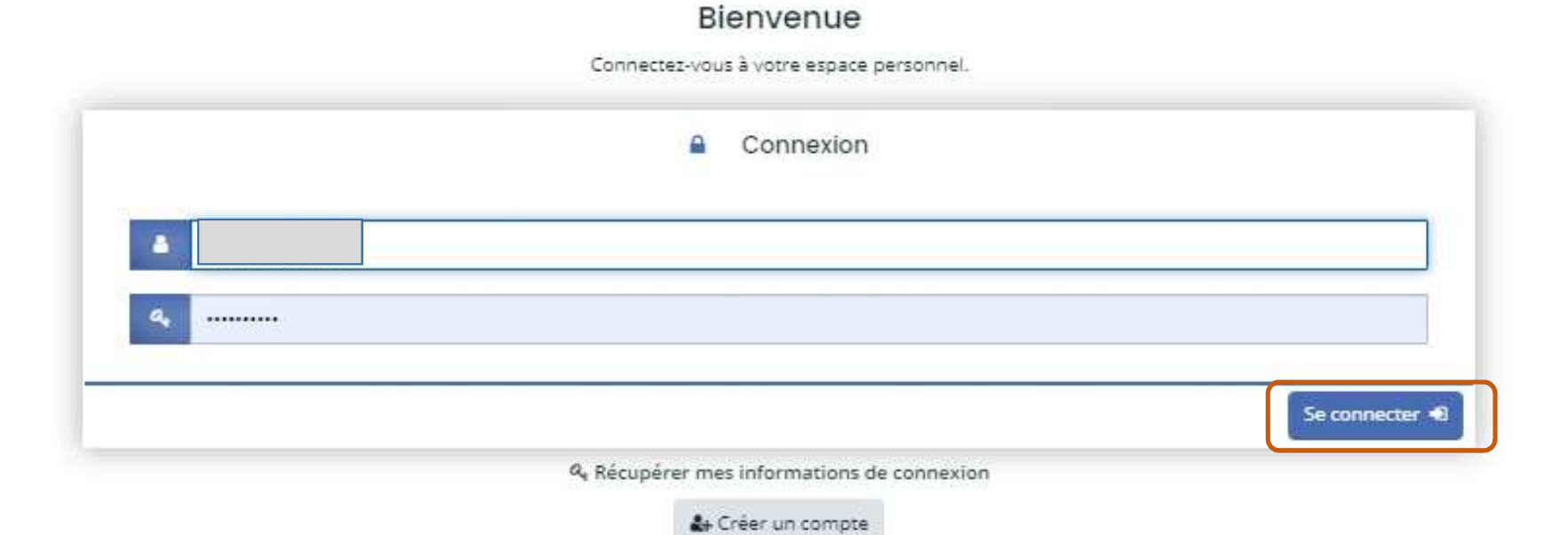

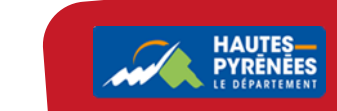

### 9. A la première connexion, lisez les Conditions Générales d'Utilisation puis cliquez sur J'accepte les CGU

### CONDITIONS GÉNÉRALES D'UTILISATION

#### Objet

Les présentes Conditions Générales ont pour objet de définir les modalités de mise à disposition des services du site subventions.ha-py.fr, ci-après nommé « le Service » et les conditions d'utilisation du Service par l'Utilisateur.

Tout accès et/ou Utilisation du site subventions.ha-py.fr suppose l'acceptation et le respect de l'ensemble des termes des présentes Conditions. Elles constituent un contrat entre le Service et l'Utilisateur.

Dans le cas où l'Utilisateur ne souhaite pas accepter tout ou partie des présentes conditions générales, il lui est demandé de renoncer à tout usage du Service.

#### Cookies

Ce portail des aides utilise des cookies.

Ces cookies et traceurs techniques sont strictement nécessaires à la fourniture d'un service expressément demandé par l'utilisateur.

Seuls les traceurs suivants sont utilisés et ne requièrent pas de consentement :

 les cookies " identifiants de session ", pour la durée d'une session, ou les cookies persistants limités à quelques heures dans certains cas

les cookies d'authentification

#### Litige

Tout litige portant sur l'interprétation ou l'exécution des présentes conditions sera de la compétence exclusive des tribunaux français faisant application de la loi française

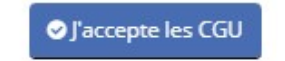